#### 1. Estructura y navegación

La interfaz gráfica de usuario está dividida en 3 áreas: barra de títulos XENTRY WIS, barra de funciones desplegable y área de visualización. La barra de títulos XENTRY WIS, así como la barra de navegación, son idénticas en todos los módulos XENTRY WIS.

| kin. Na ushiria salartari |                       | The second life is training that |  |
|---------------------------|-----------------------|----------------------------------|--|
| 8                         | enth options          |                                  |  |
| Select vehicle            | Document number       |                                  |  |
| wa                        | Standard              |                                  |  |
| • wes                     | Full bel              |                                  |  |
| New window                | Decement little       |                                  |  |
| • wax                     | Spendormanter         |                                  |  |
| Tanànaka                  | 73 cm/a               | _                                |  |
| a sar                     |                       | 3                                |  |
|                           | Tables of constructs. | <b>•</b>                         |  |
| 2                         |                       |                                  |  |
|                           |                       |                                  |  |
|                           |                       |                                  |  |
|                           |                       |                                  |  |
|                           |                       |                                  |  |
|                           |                       |                                  |  |
|                           |                       |                                  |  |

## 2. Barra de funciones con ayuda

Acceso a los diferentes módulos/funciones de XENTRY WIS

- Plegar/desplegar la barra de navegación Volver (al módulo XENTRY de nivel superior) + Cesta de la compra (en caso de acceso de nivel superior) Ä Determinación del vehículo Wis Acceso a las funciones principales WIS Acceso a la función MSS 14 Nueva ventana/pestaña XENTRY WIS + Acceso a WIS Service Media ► Administración de marcadores Acceso a la función de asistencia técnica 0 Ajustes de usuario Ś Acceso a la función de ayuda
  - Información del sistema

XENTRY Portal

The provided documents are created and owned by Mercedes-Benz Group. Processes and contents may vary for customer of Daimler Truck AG.

### Barra de títulos

Información del vehículo y de contexto, así como funciones de control para las operaciones de trabajo realizadas, con retorno a la navegación

- Barra de funciones Selección de los módulos XENTRY WIS
- Área de visualización Área de visualización de todos los contenidos sobre las funciones XENTRY WIS correspondientes

### 3. Ajustes de usuario

En los ajustes de usuario, cada usuario configura sus idiomas preferidos. Los ajustes de idioma de diálogo y de idiomas de contenido de documento quedan memorizados para él en XENTRY WIS. En los idiomas de contenido deben configurarse 3 idiomas preferidos.

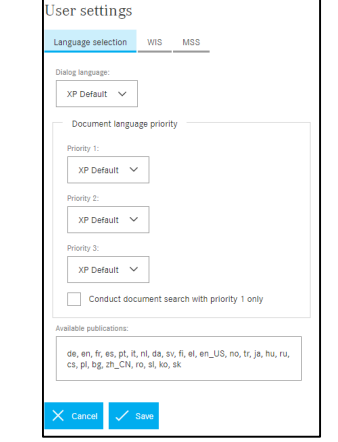

En primer lugar, se buscan documentos en el idioma con prioridad 1. Si no hubiera documentos disponibles en ese idioma, se continua buscando en los idiomas con prioridad 2 y 3. La opción "Efectuar la búsqueda del documento solo con prioridad 1" NO debería estar seleccionada en un caso normal, ya que entonces solo se buscan documentos en el idioma con prioridad 1.

#### 4. Función de ayuda

(?)

La función de ayuda abre una nueva ventana/pestaña y describe detalladamente las funciones de XENTRY WIS.

#### 5. Determinación del vehículo

Siempre que se accede a XENTRY WIS directamente desde XENTRY Portal, debe determinarse el vehículo manualmente. Si se accede a XENTRY WIS desde otras aplicaciones, puede continuarse directamente con la búsqueda de documentos.

| XENTRY WIS Hel                                 | p                                                  |                 |                            | Vehicle identification number: |
|------------------------------------------------|----------------------------------------------------|-----------------|----------------------------|--------------------------------|
| Contents                                       | ≡•                                                 |                 |                            |                                |
|                                                | Hans, Walsons                                      |                 |                            |                                |
| Ele XENTER WIS<br>16/2021<br>Nation            | Welcome to the XENTRY                              | WIS Online Help |                            |                                |
| uer belieftice                                 | WS is the abbroviation for Workshop Information 5) | stem.           |                            |                                |
|                                                | Select a help topic:                               |                 |                            | Mode:                          |
| S' Documents<br>Interance Documents with<br>of | Getting Started in XENTRY WIS                      | What's New      | General Information        | Chassis mode 🗸                 |
|                                                | Overview of User Interface                         | Select Vehicle  | Search for "WIS" Documents | Vehicle type:                  |
|                                                | Search for Maintenance<br>Documents with "MSS"     | Bookmarks       | Datacard                   | Select vehicle type 🗸          |
|                                                | wsm<br>►                                           | Shopping Basket | User Settings              |                                |
|                                                | Online Holp as at 06/2021<br>Settware version: 1.0 |                 |                            |                                |

## 6. Área de visualización

Área para ejecutar las funciones específicas de la barra de navegación (aquí WIS) según la selección

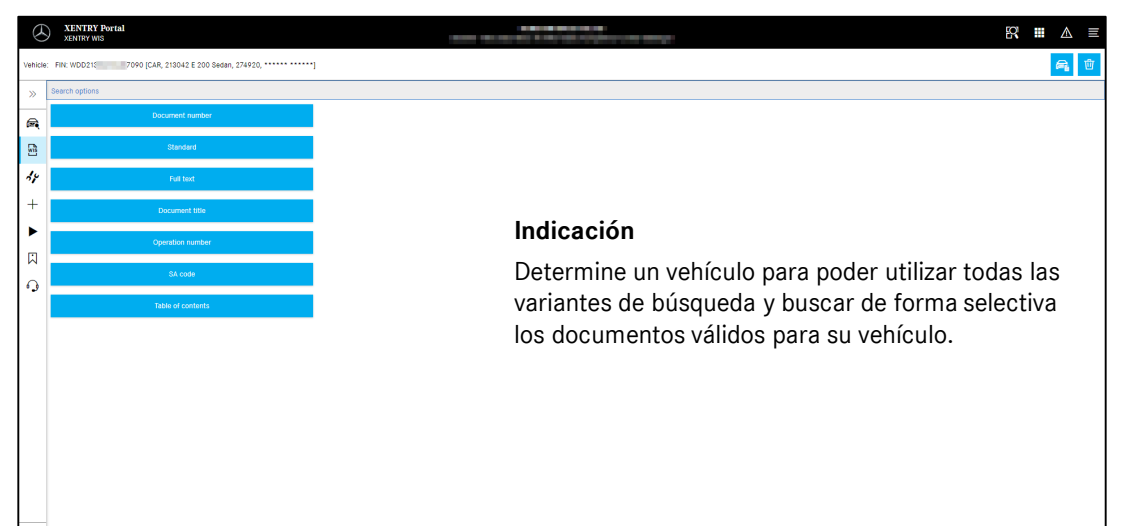

# Tarjeta de ayuda: XENTRY WIS

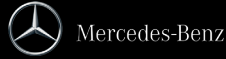

#### 7. Función de marcadores

Haciendo clic en el símbolo de marcador en la barra de funciones, se accede a la función en el área derecha. Aparece una lista de todos los marcadores guardados por el usuario independientemente del contexto de vehículo. Estos pueden visualizarse directamente.

| $\otimes$ | XENTRY Portal<br>XENTRY WG                                                      |                                                                          | NAME OF TAXABLE             |                                          |                                                         | R ■ & =              |
|-----------|---------------------------------------------------------------------------------|--------------------------------------------------------------------------|-----------------------------|------------------------------------------|---------------------------------------------------------|----------------------|
| vence     | FIN: WODDOT                                                                     | · · · · · · · · · · · · · · · · · · ·                                    |                             | Bookmarks                                |                                                         |                      |
| » 3       | tarch options -> <u>Handani</u> -> wit list                                     |                                                                          |                             | Keyword<br>Tradicion debut               | Doctanool Elde                                          | Document number Date |
| -         | > In heroway-match context inve                                                 | 42/048/144/240/243/248/440/448) Grgins 214.8 in model 253 sprace 251.3 i | 0,742,7948)                 | NetTratore                               |                                                         |                      |
| 8         | Remove/install radiator     #05.05x=0.05x10 (Mane 201 (Kingt 201.0 5/01) why wy | gin 254.8, 254.5, 454, 454, 464                                          |                             | Vestigs<br>Model 255 (except 203.048/2   | 15) with engine 274.9, 276.8, 426, 451, 454             |                      |
| 14        |                                                                                 |                                                                          |                             | Xeyward                                  |                                                         |                      |
| +         |                                                                                 |                                                                          |                             | Rediator defect                          |                                                         |                      |
| •         |                                                                                 |                                                                          |                             | New                                      |                                                         |                      |
| 口         |                                                                                 |                                                                          |                             |                                          |                                                         |                      |
| 9         |                                                                                 |                                                                          |                             | <b>1</b> 1000                            |                                                         | @ tonin X toni 1 340 |
|           |                                                                                 |                                                                          | Bookmarks                   |                                          |                                                         |                      |
| ance: Fr  | n nije - 1999 (248, 1983) C 168 mgm, 17491),                                    | -]                                                                       | Jookinan Ks                 | Document title                           | Document number Data                                    |                      |
|           | ente appoints                                                                   |                                                                          | Redutor 205                 | Ramove/install coolant line              | a/20.20-p-Retinva 15.09.2021                            |                      |
| a _       | Document number                                                                 |                                                                          | Rediator defect             | Ramove/install radiator                  | #00.20-p-38x8/wb 18.09.2021                             | -                    |
| a         |                                                                                 |                                                                          | Modifications               |                                          |                                                         |                      |
| 7         | Pol test                                                                        |                                                                          | Engine 274.9 in model 205 ( | except 208.048/049/148/248/348/349/448/4 | 19) Engrie 274,9 in model 253 (except 253,343,7448,7947 |                      |
| ÷         | Document the                                                                    |                                                                          | Residue 204                 |                                          |                                                         |                      |
|           | Operative humber                                                                |                                                                          | to a                        |                                          |                                                         | -                    |
| 8         | SA code                                                                         |                                                                          |                             |                                          |                                                         |                      |
| 230 L     |                                                                                 |                                                                          |                             |                                          |                                                         | 1                    |
| 1         | Table of contents                                                               |                                                                          |                             |                                          |                                                         |                      |

#### Indicación

Los marcadores pueden consignarse siempre directamente al visualizar un documento y guardarse con una palabra clave en la lista de marcadores. Los marcadores guardados pueden eliminarse mediante una función de borrado si no se necesitan.

#### 9. Sistema de servicio de mantenimiento (MSS)

10. WIS Service Media (WSM)

Haciendo clic en el símbolo de herramienta de la barra de funciones, se accede al módulo para las funciones de mantenimiento (protocolos de recepción, hojas de servicio e información de servicio posventa). El módulo funciona solo con el contexto de vehículo seleccionado.

Si se hace clic en el símbolo de cuña de la barra de funciones, se accede al módulo para las funciones de medios.

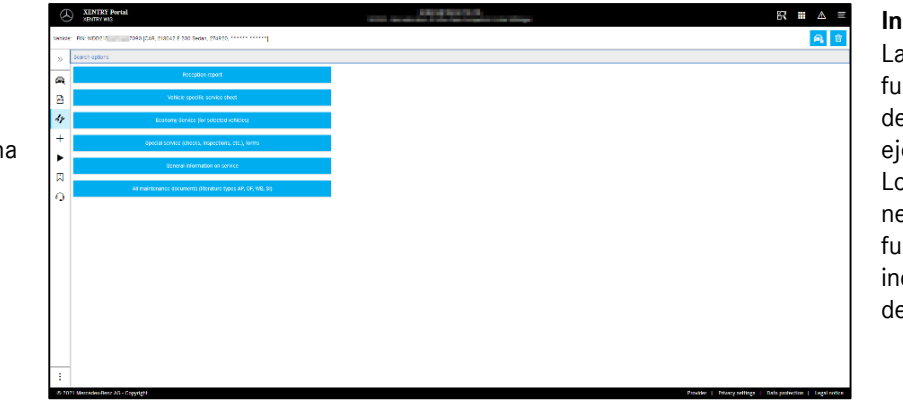

Indicación

Las funciones de mantenimiento funcionan también determinando un número de ejecución de vehículo. Los pasos de proceso que se necesitan para realizar las funciones de mantenimiento individuales se describen en detalle en la función de ayuda.

#### 8. Funciones de contexto

En el área de contexto superior derecha hay dos funciones especiales: mostrar la ficha de datos del vehículo y borrar el contexto de vehículo.

| 8      | XENTRY Portal<br>SENTRY MIS                        | A DESCRIPTION OF A DESCRIPTION OF A DESC |                                                                                                    |                                                                                                    |                                                            |                             | 8 | ▲ ≡      |
|--------|----------------------------------------------------|----------------------------------------------------------------------------------------------------|----------------------------------------------------------------------------------------------------|----------------------------------------------------------------------------------------------------|------------------------------------------------------------|-----------------------------|---|----------|
| tende: | Ris: w1007 7090 [CaR, 118047 E 200 Sector, 274920. | l i i i i i i i i i i i i i i i i i i i                                                                                                    | Datacard                                                                                                    | WDD213 70                                                                                                    | 90                                                         |                             |   | $\times$ |
|        | Search aptions                                     |                                                                                                    | Engine no.<br>Bates des.                                                                                                    | 274920 81 504606<br>6 200 Sedan                                                                                                    | Front add 1<br>Front add 2                                 |                             |   |          |
|        | Øccument number                                    |                                                                                                    | Critike manifest<br>Production onder<br>Transmission                                                                                                    | 0027827847<br>6179136<br>275056 01 814578                                                                                                    | Rear axis 2<br>Cab                                         |                             |   |          |
| 8      | Standard                                           |                                                                                                    | Transfer cone<br>Power toke-off                                                                                                    |                                                                                                    | Polition                                                   |                             |   |          |
| 44     | Full too                                           |                                                                                                    | Front tire 1<br>Front tire 2<br>New line 1                                                                                                    |                                                                                                    | Trailor titch<br>Stearing<br>Eguptment                     | 212469 52010116<br>300, 001 |   |          |
| +      | Document title                                     |                                                                                                    | Rear tire 2<br>Heater                                                                                                    |                                                                                                    | Paint/code<br>Paint/code 2                                 | 992                         |   |          |
| ►      | Operation number                                   |                                                                                                    | Lemps<br>Windshield wigo                                                                                                    |                                                                                                    | Paint/code 4<br>Paint/code 5                               |                             |   |          |
|        | BA code                                            |                                                                                                    | Cable wrich<br>Speed carr<br>Source                                                                                                    | v                                                                                                    | Coor lock<br>Steering lock<br>Transmission lock            |                             |   |          |
| 0      | Table of contents                                  |                                                                                                    |                                                                                                    |                                                                                                    | Tank look<br>Belenske                                      |                             |   |          |
|        |                                                    |                                                                                                    | SA codes:           025         Oper           078         437           078         437           109         434           110         Frail           111         (M0.6)           112         Frail           121         Model           122         Breat           215         Breat           224         Breat           235         Annore           240         Annore           240         Annore           254         Grade           264         Caluet           240         Annore           240         Annore           240         Annore           240         Annore           240         Annore           240         Annore           240         Annore           240         Annore           240         Annore           241         Caluet           242         Caluet           243         Caluet | staria manadi hiwana bashkoʻchu<br>mi (17-kan) (Angolek light-alay vin<br>Galon yana 210)<br>ana 100 yin shi yanaga<br>eliganta kakhabigi<br>yanga kakhabigi<br>yan kakhabigi<br>yan kakhabigi<br>yan kakhabigi<br>yan kakhabigi<br>yan kakhabigi<br>yan kakhabigi<br>yan kakhabigi<br>yan kakhabigi<br>yan kakhabigi<br>yan kakhabigi yahani kahi kabishabi<br>yanga chakhabi | man<br>with<br>Ir and outside mirro<br>In application FCR0 | cs<br>Strap                 |   |          |
| :      | 10 miles Prov 10 - Zeneral                         |                                                                                                    | 221 Telepi<br>287 Folds                                                                                                    | hore certal<br>la cest backrosto in roar passo ren                                                                                                    | comportment                                                |                             |   |          |

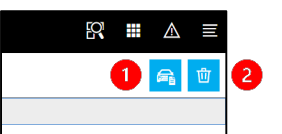

## Ficha de datos del

vehículo Haciendo clic en el símbolo de vehículo en el área superior derecha, se muestra la ficha de datos de un vehículo definido.

#### Borrar

1

Haciendo clic en el botón para borrar en el área superior derecha, se elimina el contexto de vehículo.

| Events in the first set of the set of the set of t |                                                                                                    |                                                                                                    |
|----------------------------------------------------------------------------------------------------|----------------------------------------------------------------------------------------------------|----------------------------------------------------------------------------------------------------|
| Exclusion of which from Name                                                                                                    |                                                                                                    |                                                                                                    |
| Instances         • Social           01. Uncert sharbing         • Social           02. Uncert sharbing         • Social           03. Uncert sharbing         • Social           04. Uncert sharbing         • Social           05. Express heading         • Social           05. Comprise stripping contractions work sharbing stripping contractions and stripping contractions work sharbing stripping contractions work sharbing stripping contractions work sharbing stripping contractions work sharbing contractions work sharbing stripping contractions work sharbing stripping contractions work sharbing stripping contractions work sharbing stripping contractions work sharbing stripping contractions work sharbing stripping contractions work sharbing stripping contractions work sharbing stripping contractions of the sharbing stripping contractions of the sharbing stripping contractions of the sharbing stripping contractions of the sharbing stripping contractions contractions stripping contractions contractions stripping contractions contractions contractins contractions contractins contracting contractions co                                                                                                    | E-Class (Model 213)                                                                                                    |                                                                                                    |
| 11     Corpoles angles, caráceas vertilizos, contor tead, contaciona     61     101 corpoles angles analyzanos contacionas       05     Example finance     61     01 contacte finance       07     Alladore finance     61     01 contacte finance       07     Alladore finance     61     01 contacte finance       08     ori topade en en sustantanos do contacte apone       08     ori topade en en sustantanos do contacte apone       09     oritopade en en sustantanos do contacte apone       09     oritopade en en sustantanos do contacte apone       09     oritopade en en sustantanos do contacte apone       09     oritopade en en sustantanos do contacte apone       09     oritopade en en en subsence       09     oritopade en en en subsence       09     oritopade en en en subsence       00     oritopade en en en subsence       00     oritopade en en en subsence       00     oritopade en en en subsence       01     oritopade en en en en oritopade en en en subsence       01     oritopade en en en en en oritopade en en en en en en en en en en en en en                                                                                                    | Explanation of which functions                                                                                                    | AR - Apply basis parts to basis calips and basis calips to basis calips to post / dimensions     15(5)(5)(32)(2)                                                                                                    |
| 95         Digrave limiting         91         Singlaw Lynn instructure, Online rights           07         -Makers bimmalion         92         -Makers bimmalion         92         -Makers bimmalion         92         -Makers bimmalion         93         -Makers bimmalion         93         -Makers bimmalion         -Makers bimmalion         -Makers bimmalion         93         -Makers bimmalion         -Makers bimmalion         -Makers bimma                                                                                                    | Esplanation of which functions<br>Brechures<br>00 - Overall vehicle                                                                                                    | <ul> <li>All - Apply heater peaks to house adapts and house carget support of inversions<br/>stacks, 34202</li> <li>All - Apply booker peaks to hose calcer and basis calcer support/amenion<br/>stacks</li> <li>All - Apply booker peaks to hose calcer and basis calcer support/amenions</li> </ul>                                                                                                    |
| 07 - Malace formation     0 - of 11/0 2.6 Permitting of 30 card singlesin     0 - of 11/0 2.6 Permitting of 30 card singlesin     0 - of instants functionary matching     0 - of instants functionary matching     0 - of instants functionary matching     0 - of instants functionary     1 - boldscharmschold - of 10 - of 10 | Egelandran of entricla fansform<br>Bracharos<br>80 - Overal Vahole<br>91 - Complete engine, creaticase ventilation, cylinder heed, creaticase                                                                                                    | Al 2. Apply total path to take a citizer and fines caper support - (desimitants         Al 2. Apply total path to take a citizer and base cabes support/thm-mass         Model         Al 2. Apply total paths to take cabes and base cabes support/thm-mass         Model         Al 2. Apply total paths to take cabes and base cabes support/thm-mass         Model         Al 3. Apply total paths to take cabes and base cabes support/thm-mass         Model         Al 4. Apply total paths to take cabes and bases         Al 4. Apply total paths         All and apply total paths         All and apply total paths         All and apply total paths         All and apply total paths         All and apply total paths         All and apply total paths         All and apply         All and apply total paths         All and apply         All and apply         All and apply total paths         All and apply         All and apply         All and appl |
| Or instant a Ar until a particular of a Armonia and Armonia and Armonia a | Calculation of ankide franchism<br>Directions:<br>00 - Charata vanchis<br>01 - Carata vanchis<br>01 - Carata vanchiston, cymoer heel, craskcese<br>05 - Evanne Timina                                                                                                    | C      C      C    |
| C - Render 14 http://doi.org/10.1111/0000     C - Render 14 http://doi.org/10.11111/0000     C - Render 14 http://doi.org/10.111111     C - Render 14 http://doi.org/10.11111111111111111111111111111111111                                                                                                    | Extraction of while for extension Institutes Institutes III - Complete expect constances vertilation, cytoder freed, constances III - Complete expect constances vertilation, cytoder freed, constances III - Makers formelon III - Makers formelon                                                                                                    | C 14. For provide priors to the site on provide more these compression provide interviews<br>Difficulty. (2002)     C 2002     C 2002      |
| 15 Electrical system engine ® Www-with Link (Accessionics) Operation, function                                                                                                    | Encourse of electric binations Instatum Instatum Instatum I Comprise argina, contracts existions, cynteer head, costicase II Comprise argina, contracts existions, cynteer head, costicase III Comprise argina, contracts existions, cynteer head, costicase IIII Comprise argina, contracts existions, cynteer head, costicase IIII Comprise argina, contracts existions, cynteer head, costicase IIII Comprise argina, contracts existions, cynteer head, costicase IIII Comprise argina, contracts existions, cynteer head, costicase IIII Comprise argina, contracts existions, cynteer head, costicase IIII Comprise argina, contracts existions, cynteer head, costicase IIII Comprise argina, contracts existions, cynteer head, costicase IIII Comprise argina, contracts existions, cynteer head, costicase IIII Comprise argina, contracts existions, cynteer head, costicase IIII Comprise argina, contracts existions, cynteer head, costicase IIII Comprise argina, contracts existions, cynteer head, contracts IIIII Comprise argina, cynteer head, contracts IIIII Comprise argina, contracts IIIIIII Comprise argina, contracts IIIIIIIIIIIIIIIII | A ray degres topological term to report used topological degres support interviewe     The Annual Section 2 and the annual term and topological degree support interviewe     Annual Section 2 and the annual term and term and |
|                                                                                                    | Concernent of elefa bioxism Instrume Instrume III Complete argine crantices vertilation cynner head, crantices III Complete argine, crantices vertilation, cynner head, crantices III Complete argine, crantices vertilation, cynner head, crantices III Complete argine, crantices vertilation, cynner III Complete argine, degna biose, emission, completingen                                                                                                    | A rule cape to be price to the set of the and these capes angle of interviewes     where the set of the set of the s |

El módulo toma el número de ejecución de vehículo del contexto de vehículo.

#### Indicación

WSM solo está disponible para series actuales. Los idiomas ofrecidos no son idénticos a los de WIS y pueden determinarse en WSM si no se desea utilizar, o no está disponible, el idioma por defecto de WIS. Para series de turismos más antiguas hay un acceso a WIS Classic en la página de inicio de WSM. Además, hay contenidos de folletos y datos teóricos sobre la inspección de los gases de escape. WSM tiene una función de ayuda propia.

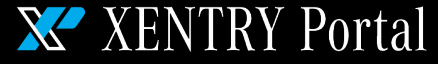

## Tarjeta de ayuda: XENTRY WIS

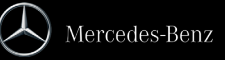